Set a default printer in Windows

Windows 11 Windows 10 Windows 11Windows 10

To choose a default printer:

- 1. Select **Start** > **Settings**.
- Go to Devices > Printers & scanners > select a printer > Manage. Then select Set as default.
  If you don't see the Set as default option, the Let Windows manage my default printer option may be selected. You'll need to clear that selection before you can choose a default printer on your own.
  Open Printers & scanners

Your default can be the printer you last used. To turn on this mode:

1. Open Start > Settings > Devices > Printers & scanners.

**Open Printers & scanners** 

2. Select the checkbox beside Let Windows manage my default printer.